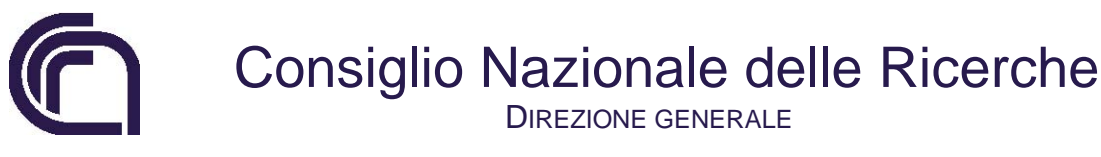

#### Contabilità Generale e Bilancio

### Predisposizione dei Piani di Gestione 2016

La presente nota fornisce le istruzioni per la compilazione del PdGP "gestionale" attraverso l'imputazione delle entrate e delle spese sui GAE.

Per le spese si ricorda che si dovrà tenere conto anche dei codici COFOG.

L'accesso per la compilazione dei Piani di gestione 2016 dovrà avvenire direttamente in SIGLA collegandosi all'indirizzo <u>http://contab.cnr.it/sigla/</u> (si ricorda che l'esercizio di scrivania dovrà essere il 2016). Solamente l'accesso per "cambio stato" dovrà avvenire direttamente da PdGP.

| Applicazione SIGLA            |                               |
|-------------------------------|-------------------------------|
| Sistema Informativo Contabile | Piano di Gestione Preliminare |

#### **Compilazione del gestionale**

Si ricorda che tutte la UO in cui è articolato l'Istituto dovranno redigere il proprio piano di gestione accedendo dall'unico PdGP dell'Istituto.

Il PdGP si trova ora nello stato "Apertura Gestionale del CDR"

Si potrà accedere a SIGLA ed entrare nella funzione "Preventivi – PdGP – Gestione", selezionare i **singoli Progetti** e cliccare sulle icone "Gestionale Entrate" e "Gestionale Spese".

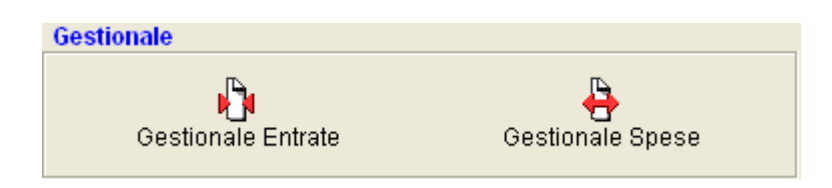

#### **Gestionale Entrate**

Una volta entrati in questa funzione, verrà mostrato l'elenco di tutte le entrate associate al Progetto selezionato. Al fine di compilare il gestionale è necessario selezionare i singoli dettagli e cliccare sull'icona "Carica Gestionale".

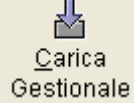

Per poter effettuare la ripartizione della previsione complessiva sui singoli GAE è necessario creare uno o più dettagli cliccando sull'icona "Nuovo".

L'utente a questo punto selezionerà:

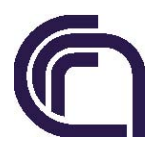

DIREZIONE GENERALE

#### Contabilità Generale e Bilancio

- il *CdR assegnatario*: si ricorda che la previsione inserita nel preliminare per ciascun progetto di attività riguardava l'Istituto nel suo complesso per cui, nel caso in cui lo stesso fosse articolato in più UO, occorre indicare in questo campo chi è l'assegnatario;
- il GAE;
- la **voce del piano** che viene restituita automaticamente dal sistema in quanto già indicata nel preliminare cliccando sul pulsante "ricerca".

ed indicherà l'importo della previsione di entrata nonché la <u>previsione di cassa</u> (includendo anche la previsione di incasso dei residui).

#### **Gestionale Spese**

Una volta entrati in questa funzione, verrà mostrato l'elenco di tutte le spese associate al **Progetto** selezionato <u>suddivise per codice COFOG.</u> Al fine di compilare il gestionale è necessario selezionare i singoli dettagli e cliccare sull'icona "Carica Gestionale".

Carica Gestionale

# N.B. i dettagli relativi al "Trattamento economico a tempo indeterminato" e al "Trattamento economico a tempo determinato" <u>non</u> devono essere caricati nel gestionale, in quanto quest'anno sono stati indicati come costi generali e figurativi.

Per poter effettuare la ripartizione della previsione complessiva sui singoli GAE è necessario posizionarsi nel folder "Ripartizione Previsione" e creare uno o più dettagli cliccando sull'icona "Nuovo".

L'utente a questo punto selezionerà:

- il *CdR assegnatario*: si ricorda che la previsione inserita nel preliminare per ciascun **Progetto** riguardava l'Istituto nel suo complesso, per cui nel caso in cui lo stesso fosse articolato in più UO occorre indicare in questo campo chi è l'assegnatario;
- Il GAE: <u>il sistema proporrà solo i GAE collegati al codice COFOG evidenziato</u>. Si ricorda che nella scelta del GAE occorre mostrare particolare attenzione alla natura che deve essere compatibile con la tipologia di fonte indicata nel preliminare:

N.B. - Si sottolinea che potranno essere utilizzate solo i GAE associati al Progetto selezionato che abbiano nature 1-2-3, altrimenti prima di procedere alla compilazione del gestionale occorrerà crearli entrando nella funzione "Configurazione – Gruppo di Azioni Elementari – Gestione" o collegare i GAE creati negli anni precedenti ai Progetti (questa seconda operazione deve essere effettuata posizionandosi sull'esercizio 2015).

| Spese accentrate/decentrate <u>fonti interne</u> | Dovranno essere collegate <u>solo</u> a GAE di<br>natura 1     |
|--------------------------------------------------|----------------------------------------------------------------|
| Spese accentrate/decentrate <u>fonti esterne</u> | Dovranno essere collegate <u>solo</u> a GAE di<br>natura 2 o 3 |

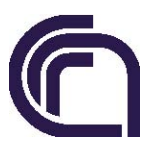

**DIREZIONE GENERALE** 

#### Contabilità Generale e Bilancio

 la voce del piano: viene restituita automaticamente dal sistema in quanto già indicata nel preliminare, cliccando sul pulsante "ricerca" si indicherà l'importo della previsione di spesa nonché la previsione di cassa (includendo anche la previsione di pagamento dei residui).

\* \* \* \*

Una volta caricato il gestionale sarà possibile chiudere i singoli <u>Progetti</u> aprendo il menù a tendina selezionando lo stato "CG – Chiusura gestionale del CdR" e cliccando sull'icona "Cambia Stato".

Una volta chiusi tutti i Progetti, il Direttore dell'Istituto accedendo a PdGP con la password del validatore nella funzione "Preventivi – Previsione – Entrate/Spese", dovrà cliccare sull'icona Stato CdR-PdGP e modificare lo stato da "Apertura Gestionale del CDR" a "Chiusura Gestionale del CDR" cliccando sull'icona "Cambia Stato".

Occorre evidenziare che l'esecuzione del procedimento sopra descritto è indispensabile all'avvio della gestione di competenza 2016 e quindi all'utilizzo delle risorse assegnate a partire da Gennaio 2016.

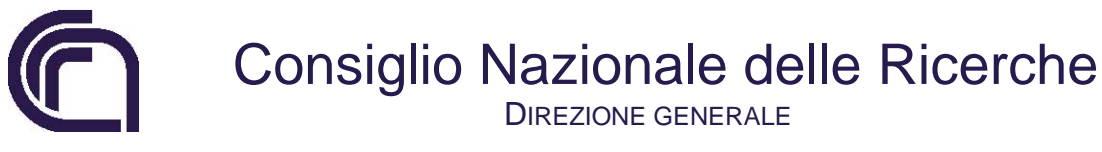

Contabilità Generale e Bilancio

### Esempio di compilazione di un Piano di gestione

#### Compilazione del gestionale

Il PdGP si trova ora nello stato "Apertura Gestionale del CDR". Sarà possibile entrare in SIGLA nella funzione "Preventivi – PdGP – Gestione", selezionare i singoli **Progetti** e cliccare sulle icone "Gestionale Entrate" e "Gestionale Spese".

| M | Progetto      | 🔶 Area Progettuale | Programma | Stato attuale                    | * |
|---|---------------|--------------------|-----------|----------------------------------|---|
|   | DIT.AD004.005 | DIT.AD004          | IT        | AG - Apertura Gestionale del CDR |   |
|   | DUS.AD002.004 | DUS.AD002          | US        | AG - Apertura Gestionale del CDR |   |
|   | DUS.AD002.005 | DUS.AD002          | US        | AG - Apertura Gestionale del CDR |   |
|   | DUS.AD006.003 | DUS.AD006          | US        | AG - Apertura Gestionale del CDR | Н |
|   | DUS.AD006.004 | DUS.AD006          | US        | AG - Apertura Gestionale del CDR |   |
|   | DUS.AD006.005 | DUS.AD006          | US        | AG - Apertura Gestionale del CDR |   |
|   | DUS.AD006.006 | DUS.AD006          | US        | AG - Apertura Gestionale del CDR |   |

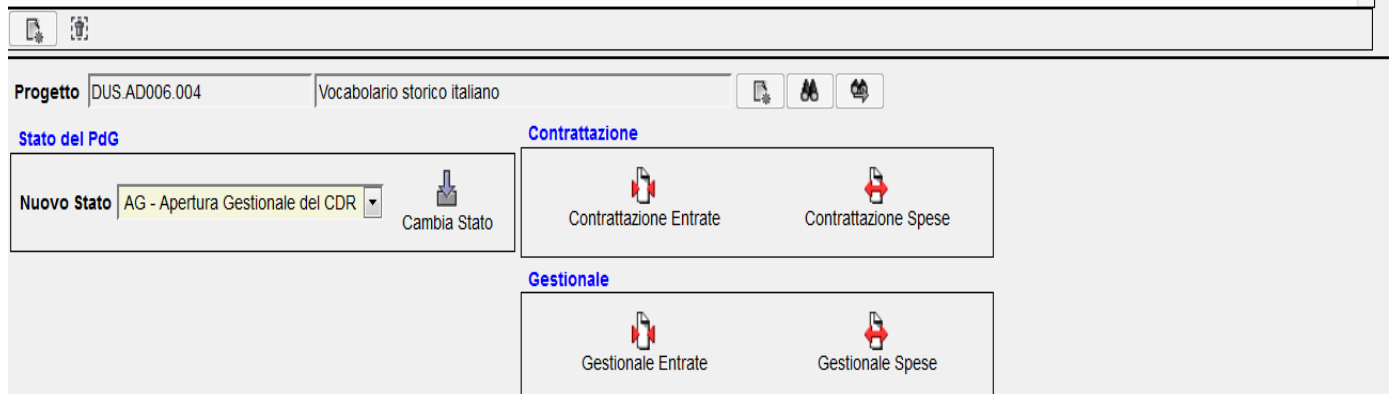

#### Figura 1

#### **GESTIONALE ENTRATE**

L'Istituto trova l'elenco delle entrate associate al **Progetto selezionato** e, al fine di redigere il gestionale, deve selezionare i dettagli presenti e cliccare sull'icona "Carica Gestionale.

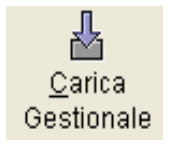

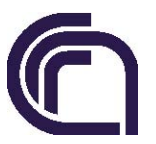

DIREZIONE GENERALE

Contabilità Generale e Bilancio

| Voce                  | 02.01.01.01.013 | 3.21024 🏾 🍾 |                     |               |                     |                       |
|-----------------------|-----------------|-------------|---------------------|---------------|---------------------|-----------------------|
| Importo di Previsione | e 25.           | 000,00      | Importo Ripartito   | 25.000,00 Imp | orto da Ripartire   | 0,00                  |
| 🗹 🔶 Cdrasseg          | gnatario 🤘      | ⇒G.a.e. ⇔   | Voce del Piano      | Descrizione   | Importo Ripartito   | 🔶 Previsione di Cassa |
|                       |                 |             |                     |               | 0,                  | ,00 0,00              |
|                       |                 |             |                     |               |                     |                       |
|                       |                 |             |                     |               |                     |                       |
|                       |                 |             |                     |               |                     |                       |
|                       |                 |             |                     |               |                     |                       |
|                       |                 |             |                     |               |                     |                       |
| 📭 🕈 🗊                 |                 |             |                     |               |                     |                       |
| Cdr assegnatario      |                 |             | <b>.</b> *          | <b>\$\$</b>   |                     |                       |
| G.a.e.                |                 |             | <b>I</b> * <b>8</b> | <b>\$</b>     |                     |                       |
| Voce del Piano        |                 |             |                     |               | <b>₽</b> ₩ <b>₩</b> |                       |
| Importo Ripartito     | 0,0             | 00 F        | Previsione di Cassa |               | 0,00                |                       |
|                       |                 |             |                     |               |                     |                       |
|                       |                 |             |                     |               |                     |                       |
| Descrizione           |                 |             |                     |               |                     |                       |
|                       |                 |             |                     |               |                     |                       |
|                       |                 |             |                     |               |                     |                       |

Per poter effettuare la ripartizione della previsione complessiva sui singoli GAE è necessario creare uno o più dettagli cliccando sull'icona "Nuovo", compilare i dati richiesti e procedere al loro salvataggio.

#### **GESTIONALE SPESE**

L'Istituto trova l'elenco delle spese associate al **Progetto selezionato** (v. Figura 1) e, al fine di redigere il gestionale, deve selezionare i dettagli presenti e cliccare sull'icona "Carica Gestionale".

|                 | Risultato ricerc             | a - Ripartizione F        | PdG Prelimin | are -      | Spese              | - Tro            | vate 1 i | righe      |                     |                |            |            |                    |                 |        |            |                     |                   |      |   |           |      |
|-----------------|------------------------------|---------------------------|--------------|------------|--------------------|------------------|----------|------------|---------------------|----------------|------------|------------|--------------------|-----------------|--------|------------|---------------------|-------------------|------|---|-----------|------|
| Stampa Excel    | <u>C</u> arica<br>Gestionale |                           |              |            |                    |                  |          |            |                     |                |            |            |                    |                 |        |            |                     |                   |      |   |           |      |
| ⇔ ¶<br>Progetto | 🔶 ╢ Voce                     | ♦ <b>4</b><br>Descrizione | ♦ 4<br>cofog | GE         | ESTIONE I<br>Fonti | DECEN<br>Interne | TRATA    | GI         | STIONE D<br>Fonti E | ECEN<br>sterne | TRATA<br>9 | G          | ESTIONE /<br>Fonti | ACCEI<br>Interr | NTRATA | GE         | STIONE /<br>Fonti I | ACCENT<br>Esterne | rata |   | Prevision | .e   |
|                 |                              |                           |              | ∲<br>Prev. | 4                  | ∲<br>Gest.       | 4        | ∲<br>Prev. | 4                   | ∲<br>Gest.     | 41         | ∲<br>Prev. | 4                  |                 | 4      | ∲<br>Prev. | 4                   | Gest.             | 4    |   |           |      |
| DUS.AD006.006   | 01.01.01.01.009.11023        | Assegni di ricerca        | 01.4         |            | 0,00               | )                | 0,0      | D          | 25.000,00           |                | 0,00       |            | 0,00               | )               | 0,0    | 0          | 0,00                | )                 | 0,00 | ) |           | 0,00 |

Per poter effettuare la ripartizione della previsione complessiva sui singoli GAE e CdR è necessario posizionarsi nel folder "Ripartizione Previsione" e creare uno o più dettagli cliccando sull'icona "Nuovo".

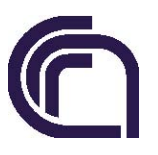

DIREZIONE GENERALE

Contabilità Generale e Bilancio

| ce 01.01.01.01.00       | 6 <b>%</b><br>9.11023 | Area Proge          | ttuale DUS.AD00  | 06 🦠             | Prograi                          | mma US     | •                               |                                                      |
|-------------------------|-----------------------|---------------------|------------------|------------------|----------------------------------|------------|---------------------------------|------------------------------------------------------|
| Totali Ripartizione     | Previsione            |                     |                  |                  |                                  |            |                                 |                                                      |
| ⇔ Cdr<br>☑ assegnatario | ⇔<br>G.a.e.           | ♦ Voce del<br>Piano | ⇔<br>Descrizione | GESTIONE         | DECENTRATA<br>♦ Fonti<br>Esterne | GESTIONE A | CCENTRATA<br>♦ Fonti<br>Esterne | <ul> <li>♦ Previsione di ^</li> <li>Cassa</li> </ul> |
|                         |                       |                     |                  |                  |                                  |            | 0,0                             | v 0,00                                               |
| Ir assegnatario<br>a.e. |                       |                     |                  | □ □ ▲ A6         | <b>6</b> \$                      |            |                                 |                                                      |
| ce del Piano            |                       | [                   |                  |                  |                                  |            | <b>M</b>                        |                                                      |
| ese Decentrate Inter    | me                    | 0,00                | Spese A          | ccentrate Interr | e                                | 0,         | 00                              |                                                      |
| ese Decentrate Este     | rne                   | 0,00                | Spese A          | ccentrate Ester  | ne                               | 0,         | 00                              |                                                      |
| evisione di Cassa       |                       | 0,00                |                  |                  |                                  |            |                                 |                                                      |
|                         |                       |                     |                  |                  |                                  |            |                                 |                                                      |

Si provvederà alla compilazione dei dati richiesti ed al loro salvataggio.

\*\*\*\*\*

Una volta completato l'inserimento di tutti i dettagli di spesa, l'Istituto può uscire dalla funzione gestionale e portare i singoli moduli nello stato da "AG – Apertura gestionale del CdR" a "CG – Chiusura gestionale del CdR" cliccando sull'icona "Cambia Stato"

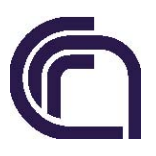

DIREZIONE GENERALE

#### Contabilità Generale e Bilancio

| Ľ             | <ul> <li>Progetto</li> </ul> | Area Progettuale           | Programma       | Stato attuale                    |
|---------------|------------------------------|----------------------------|-----------------|----------------------------------|
|               | DIT.AD004.005                | DIT.AD004                  | ІТ              | AG - Apertura Gestionale del CDR |
|               | DUS.AD006.003                | DUS.AD006                  | US              | CG - Chiusura Gestionale del CDR |
|               | DUS.AD002.004                | DUS.AD002                  | US              | AG - Apertura Gestionale del CDR |
|               | DUS.AD006.004                | DUS.AD006                  | US              | AG - Apertura Gestionale del CDR |
|               | DUS.AD006.005                | DUS.AD006                  | US              | AG - Apertura Gestionale del CDR |
|               | DUS.AD006.006                | DUS.AD006                  | US              | AG - Apertura Gestionale del CDR |
|               | DUS.AD002.005                | DUS.AD002                  | US              | AG - Apertura Gestionale del CDR |
|               |                              |                            |                 | -                                |
| <b>1</b>      |                              |                            |                 |                                  |
| Progetto DUS  | .AD002.004                   | ARIAH ERIC - DIGITAL RESEA | ARCH INFRASTRUC |                                  |
| Stato del PdG |                              | _                          | Contrattazione  |                                  |
| Nuovo Stato   | CG - Chiusura Gestionale del | CDR  CDR  Cambia Stato     | Contrattazione  | Entrate Contrattazione Spese     |
|               |                              |                            | Gestionale      |                                  |
|               |                              |                            | Gestionale E    | ntrate Gestionale Spese          |

Successivamente, il Direttore dell'Istituto, accedendo a PdGP con la password del validatore nella funzione "Preventivi – Previsione – Entrate/Spese", dovrà cliccare sull'icona Stato CdR-PdGP e modificare lo stato da "Apertura Gestionale del CDR" a "Chiusura Gestionale del CDR" cliccando sull'icona "Cambia Stato".

D.ssa Daniela Gregori

Rag. Antonella Milia